# COMPUTERIZED ONLINE SERVICE (COS)

# NOVA Gleitschirme registrieren auf dem NOVA-Server

Link: https://www.nova.eu/de/home/

## Im Hauptmenu oben → myNOVA

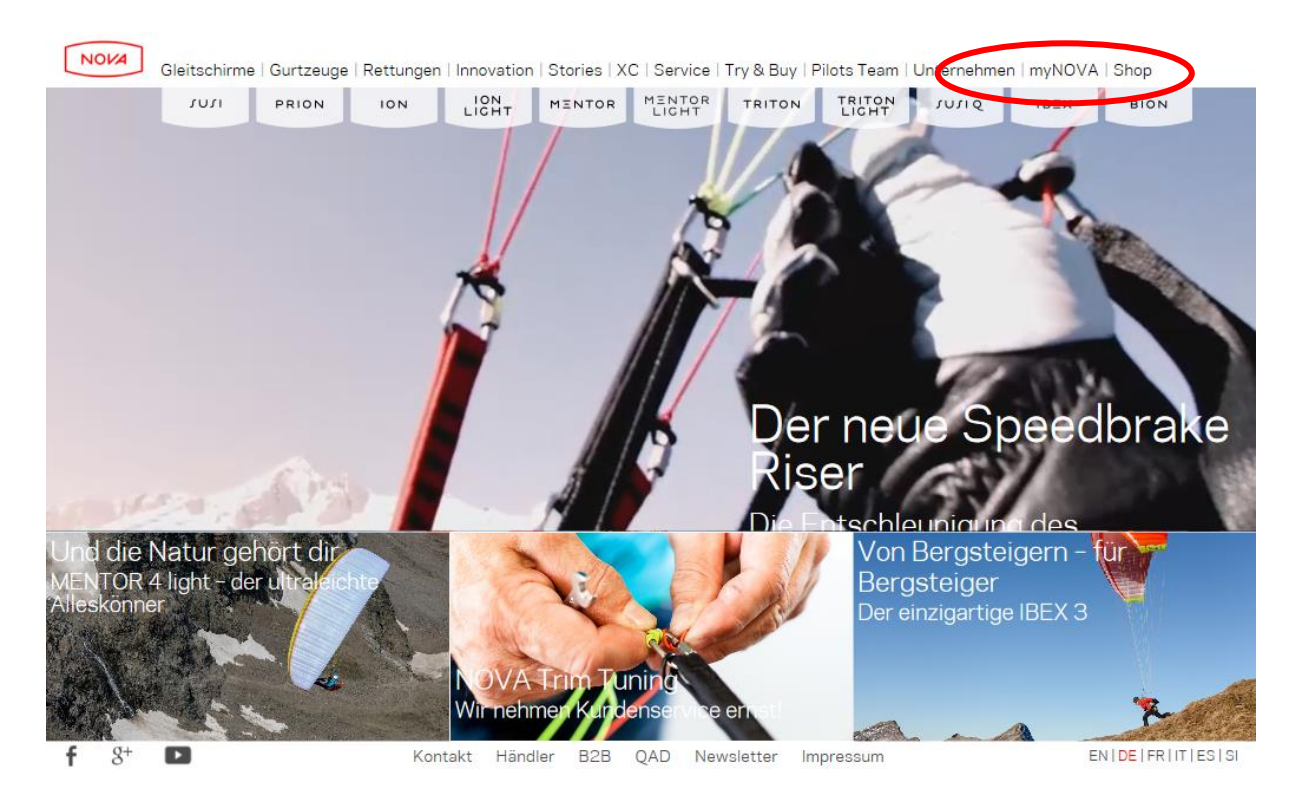

## Auf der nächsten Seite → myNOVA

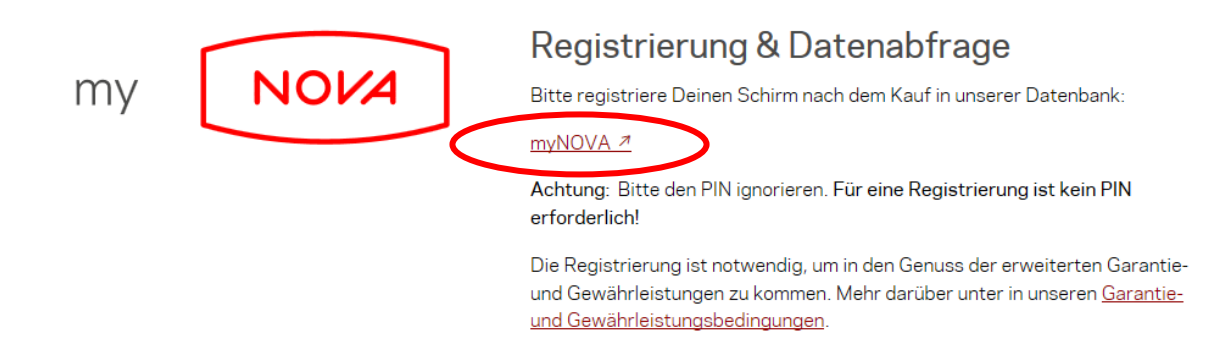

## Im Untermenu links → Registrieren

| ~ | Login & Registrieren |
|---|----------------------|
| Y | Login                |
|   | Registrieren         |
| > | Statusabfrage        |
|   |                      |

Du befindest Dich jetzt auf den Seiten "Registrieren eines Gleitschirms bei NOVA"

Durch die folgenden Schritte wird man vom Assistenten geführt.

Klicke nun auf "Weiter"

## 1. Eingabe Deiner Adressdaten

Fülle nun das Adressformular aus.

Notiere Dir den eingegebenen Benutzernamen und das Passwort, damit Du Dich später einloggen kannst.

| Persönliche Daten    |                                                     |                  |
|----------------------|-----------------------------------------------------|------------------|
| Vorname *            | Мах                                                 | ]                |
| Nachname *           | Muster                                              | ]                |
| Straße *             | Musterstrasse 99                                    | ]                |
| PLZ Ort *            | 9999 Musterwil                                      |                  |
| Land *               | Schweiz                                             |                  |
| E-Mail *             | max.muster@muster.ch                                | ]                |
| NOVA Newsletter *    | $\checkmark$                                        |                  |
| Zugangsdaten         |                                                     |                  |
| Benutzername *       | max.muster                                          | ]                |
| Passwort *           | •••••                                               | Neues Passwort   |
|                      | •••••                                               | Wiederholung zur |
|                      | Kontrolle                                           |                  |
| Sicherheitsabfrage * | ay 1 x 9                                            |                  |
|                      | Bitte gib den Code aus der Grafik in das F<br>ayixq | eld ein:         |

Klicke auf "Weiter"

### 2. Eingabe der Daten Deines Gleitschirms

Fülle nun das Formular mit Deinen Gleitschirmdaten aus.

| Daten des NOVA-Gleitschirms |                  |  |
|-----------------------------|------------------|--|
| Тур *                       | Mentor 4 XS 🗸    |  |
| Farbe *                     | gold             |  |
| Kaufdatum (Neugerät) *      | 1 ∨. 1 ∨. 2015 ∨ |  |
| Serien-Nr. *                | 123456 ×         |  |
| Kommentar                   |                  |  |

Hast Du den Schirm gebraucht gekauft, ist der Schirm schon registriert und bist Du im Besitz eines Checkprotokolles oder der Garantieurkunde, gib im Feld "**Zuordnung des Schirmes**" die PIN-Nummer ein, damit der bereits registrierte Schirm Dir zugeordnet wird. Die PIN-Nummer kannst Du vom Verkäufer des Schirmes anfordern.

| Zuordnung des Schirmes |        |   |
|------------------------|--------|---|
| PIN                    | 123456 | ] |

Wähle im Feld "NOVA Servicestelle" den gewünschten Checkbetrieb aus.

| NOVA Servicestelle |                                    |          |
|--------------------|------------------------------------|----------|
| Firma              | 6383 Nova Schweiz - High Adventure | <b>*</b> |

Klicke auf "Weiter"

## 3. Überprüfung der Eingabe

Kontrolliere nun im angezeigten Fenster Deine Daten auf Richtigkeit.

| Persönliche Daten            |                               |  |
|------------------------------|-------------------------------|--|
| Vorname                      | Max                           |  |
| Nachname                     | Muster                        |  |
| Straße                       | Musterstrasse 99              |  |
| PLZ Ort                      | 9999 Musterwil                |  |
| Land                         | Schweiz                       |  |
| E-Mail                       | ursina.huwiler@bluewin.ch     |  |
| NOVA Newsletter              | Newsletter abonnieren         |  |
| Eingabe der Daten Deines Gle | itschirms                     |  |
| Тур                          | Mentor 2 XS                   |  |
| Seriennummer                 | 123456                        |  |
| Farbe                        | red apple                     |  |
| Kaufdatum (Neugerät)         | 1.1.2012                      |  |
| Tuesdanne des Cabimues       |                               |  |
| Zuoranung des Schirmes       |                               |  |
| PIN                          |                               |  |
| NOVA Servicestelle           |                               |  |
| Firma                        | Nova Schweiz - High Adventure |  |
| Zugangsdaten                 |                               |  |
| Benutzername                 | max.muster                    |  |
| Passwort                     | ****                          |  |

Haben sich bei der Eingabe der Daten Fehler eingeschlichen

Klicke auf "Zurück"

Sind die Daten alle richtig

Klicke auf "Zugang anlegen"

### 4. Bestätigung per E-Mail

Zur Verifizierung der Daten erhälst Du nun ein E-Mail von NOVA. Klicke dazu auf den darin enthaltenen Link.

| Hallo Max,                                                                                                    |
|----------------------------------------------------------------------------------------------------|
| Du hast auf unserer Webseite <u>www.nova-wings.com</u> einen Zugang für den persönlichen Bereich <b>Mein NOVA</b> angelegt.<br>Um diesen Zugang zu aktivieren bitten wir Dich, den folgenden Link anzuklicken. |
| Sollte sich der Link nicht anklicken lassen, kannst Du diesen auch in die Zwischenablage kopieren und in die Adressleiste des Browsers einfügen.                                                               |
| http://www.nova-wings.com/german/mynova/register.html?<br>action=confirm&ti=1349884430&ses=0a30568b75fd5e3cf0478ea3db9620c2                                                                                    |
| Solitest Du noch Fragen haben, kannst Du Dich jederzeit gerne an NOVA wenden:                                                                                                    |
| NOVA INTERNATIONAL, Bernhard Hoefel Str. 14, A-6020 INNSBRUCK                                                                                                    |

Der Browser wird geöffnet und die Bestätigungsseite wird angezeigt. Damit ist die Registrierung abgeschlossen.

### Vielen Dank

Dein Zugang wurde erfolgreich aktiviert. Du kannst Dich nun mit dem Benutzernamen **max.muster** und dem von Dir vergebenen Passwort einloggen.

Klickst Du hier nun auf weiter, kannst Du Dich mit Deinen eben erfassten Logindaten anmelden.

| Benutzerdaten |                      |
|---------------|----------------------|
| Name          | Max Muster           |
| Straße        | Musterstrasse 99     |
| PLZ Ort       | 9999 Musterwil       |
| Land          | Schweiz              |
| E-Mail        | max.muster@muster.ch |

Du bist erfolgreich angemeldet als Max Muster.

#### Deine NOVA Servicestelle

Nova Schweiz - High Adventure Urs Haari Wiesenbergstrasse 10 6383 Dallenwil Schweiz Telefon +41 (0)41 628 01 30 E-Mail <u>atelier@high-adventure.ch</u> In der Unternavigation links kannst Du nun Deine Adressdaten editieren, die Servicestelle anpassen oder das Passwort ändern.

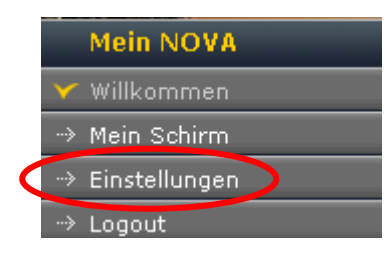

## Deine Schirmdaten abrufen, editieren oder den Schirm verkaufen

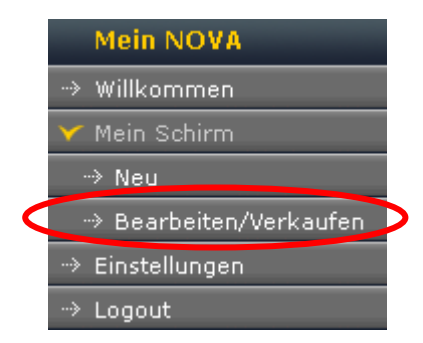

Um Deinen Gleitschirm Mentor 2 XS zu verkaufen sind folgende Schritte erforderlich.

### Schirm verkaufen

- (1) Sende dem neuen Besitzer Seriennr. 9990999 sowie PIN 51371 zu
- 2) Der neue Besitzer muss sich bei NOVA registrieren
- 3 Der neue Besitzer fügt den Schirm mit Seriennr. und PIN hinzu
- 4) Der Schirm wird zum neuen Besitzer übertragen

## Kaufst Du einen neuen Schirm, kannst Du ihn mit demselben Login ebenfalls hier registrieren.

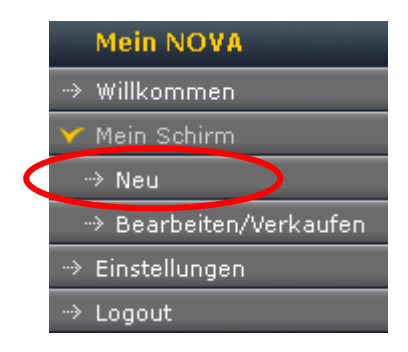

Als Bestätigung der Registrierung Deines Gleitschirmes erhälst Du von NOVA ein weiteres E-Mail mit dem NOVA Protect Zertifikat und dem Serviceplan Deines Gleitschirmes.